## **REGISTRAZIONE AVISNET**

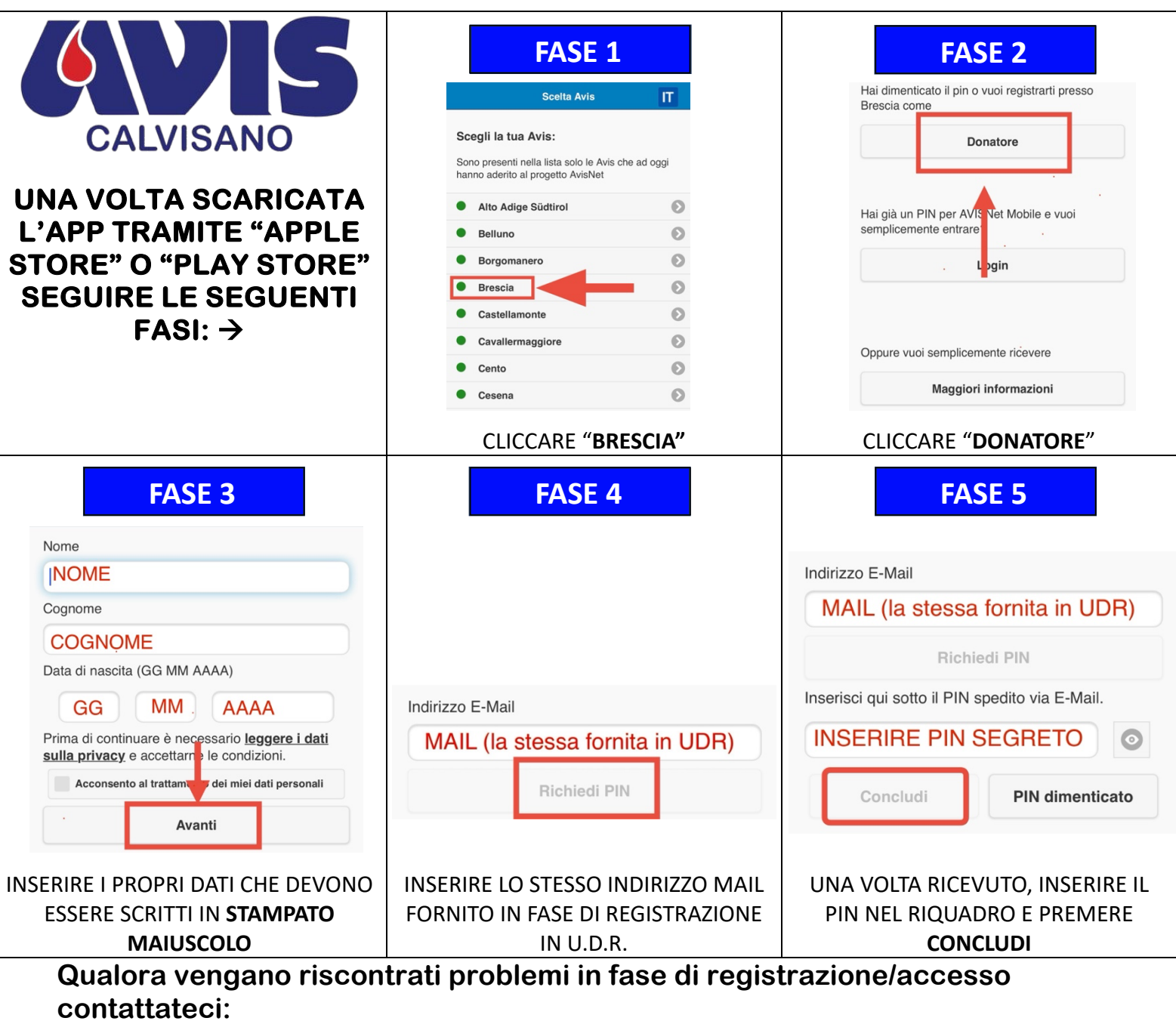

- Per mail (aviscalvisano@icloud.com)

- Tramite Whatsapp (3275725489)

## Si ricorda di <u>MEMORIZZARE</u> il numero di telefono di AVIS Calvisano per ricevere tutte le comunicazioni tramite Whatsapp.

## TEL: 3275725489